## PAP2 Unlocking Guide

For firmware revisions greater than 3.1.6... (3.1.9 is current, so it may not work).

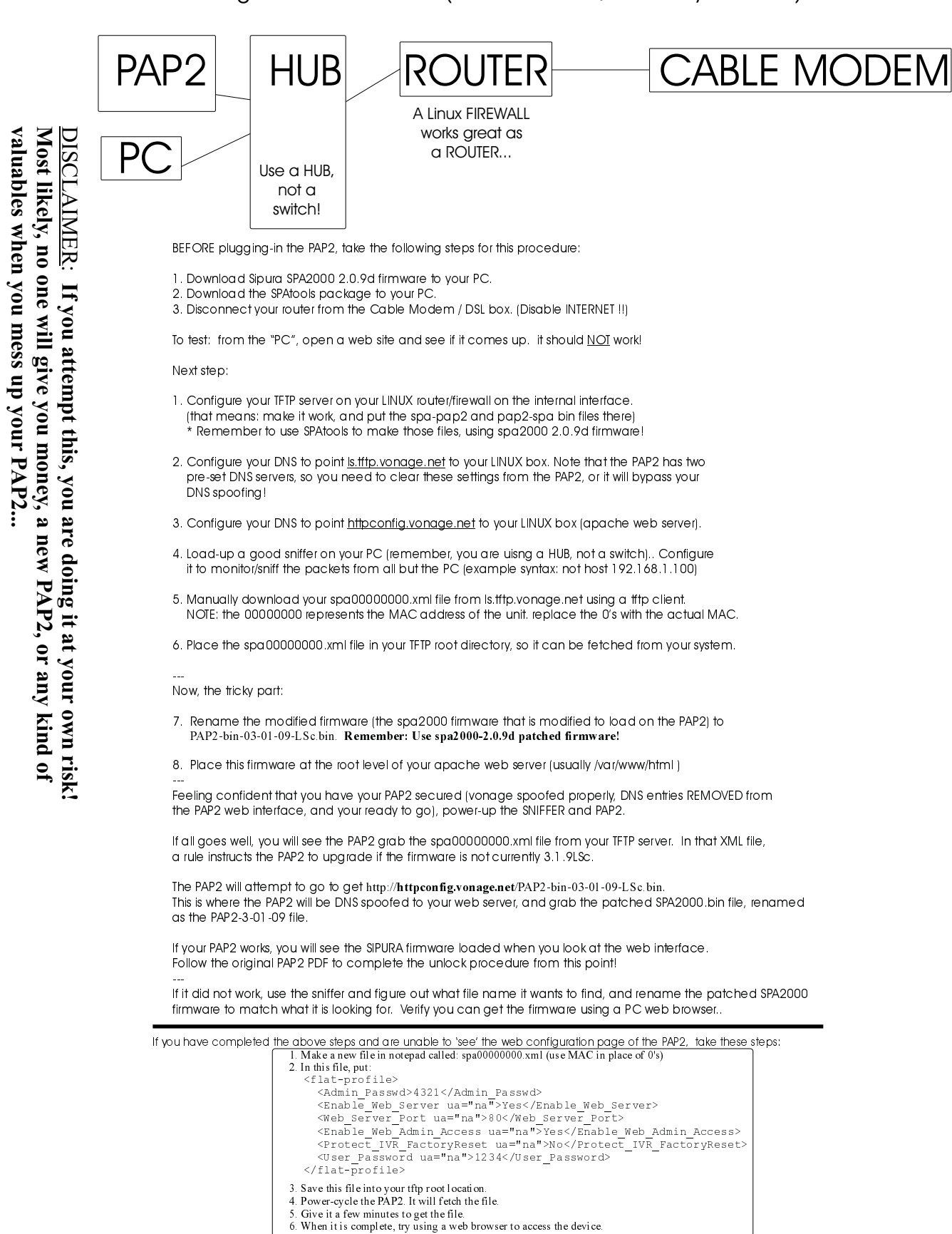

The new USER password is **1234** and the new ADMIN password is **4321** This XML file will do a couple of things; it will enable the web server, enable factory reset IVR, and change passwords for USER and ADMIN.